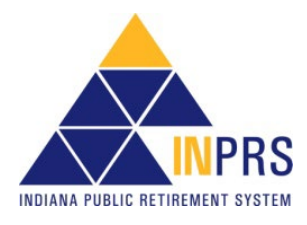

## 1 Instructions for Submitting Pension Relief Data to INPRS using ERM

Refer to the <u>Pension Relief Information Flyer</u> for additional information and dates associated with preparing and submitting your Pension Relief data.

For a complete list of topics refer to the *Contents* section of this guide.

## 2 Access ERM

If you are not already listed as a user in ERM, your staff ERM security administrator must add you as a user contact in ERM with the security role of **PERF Pension Relief Administrator** before you can submit the report electronically.

If your password has expired since last year, use the **Forgot Password** option on the ERM home page or have your staff ERM security administrator generate you a new temporary password.

If your staff ERM security administrator needs assistance with adding you as a user contact in ERM, they should follow pg. 2 of the <u>ERM Getting Started QRG - Employer</u> available from the <u>ERM - Quick</u> <u>Reference Guides</u> page of the INPRS website.

## Figure 1: ERM Login page

| Login Information           |             |
|-----------------------------|-------------|
| * User Name:<br>* Password: |             |
|                             | Login Clear |
| Forgot Password?            |             |

## 2.1 Log In Help

- Use your full email address as your **User Name** and the temporary password you received via email from the email address <u>1-inprsnoreply@inprs.in.gov</u>
- If your staff security administrator has added you in ERM and you have not received the emailed password, it may be in your SPAM or Junk folder. If you are still unable to locate it in your SPAM or Junk folder, conduct a search in your email box for the aforementioned email address.

If your account becomes locked or disabled, contact your staff security administrator to unlock your account and generate a new emailed password.

## 2.2 Instructions

On the *Report Summary Page*, click the  $\triangleright$  next to **Instructions** and the following information displays.

Welcome to the new Pension Relief Report Summary Page!

To get started, select one of the following options:

1. Click the "**Browse**" button to select a file to upload. This must be an ".**xIs**" file. Once a file has been selected, the "**Upload File**" button will be enabled.

2. Click the "**Previous Data**" button to create a copy of the previous year's report and edit the data manually.

Once your report data has been validated, the Validations Results section will be populated with the number of records in each result status. Use the "**View**" links to view, edit, delete, & add records, and revalidate your report.

To delete a record, click the appropriate "**View**" link in the Validations Results section, click the "**Edit**" link next to the record you wish to delete, and then click the "**Delete**" button.

To add a record, click any "**View**" link in the Validations Results section, and then click the "**Add**" button.

Click the "Save As Incomplete" button to save your Employer Comments and report and return to it later.

Click the "**Save and Submit**" button to submit your report to INPRS. This button will be disabled if there are any Transactions That Failed Validations or any Transactions Revoked By INPRS with Error messages.

\*Please note: you may only submit your Pension Relief report once. Upon submission, the Upload Pension Relief link will no longer be accessible until the next reporting year – unless your report is revoked for any reason.

| NOTE: | At any point i<br>Pension Reli | n this procedure if you have questions or need assistance with ef reporting, contact INPRS customer service:  |
|-------|--------------------------------|----------------------------------------------------------------------------------------------------|
|       | Phone:<br>Email:               | (888) 876-2707<br><u>eppa@inprs.in.gov</u>                                                                    |
|       | For additiona                  | I information about Pension Relief, you can access the <u>Pension</u><br>Resources page on the INPRS website. |

## 3 Navigate to the Pension Relief Upload page

- 1. On the ERM navigation menu (left), click the arrow  $\nabla$  next to the **PERF Links** menu option.
- 2. In the drop-down menu, click Upload Pension Relief.
- 3. The Report Summary Page displays. Scroll to the bottom of the page.

Figure 2: Upload Pension Relief, Display Link

| Home<br>> Employer<br>> Member<br>> Wage and Contribution<br>> Administration<br>> PERF Links<br>Ithing Pension Period | Submission Ur           | n Unit ID 7759100<br>Search search n Units |           |           |                 |               |                   |
|----------------------------------------------------------------------------------------------------|-------------------------|--------------------------------------------|-----------|-----------|-----------------|---------------|-------------------|
| Employer Reports                                                                                                    | Unit ID                 | Unit Name                                  | Fund Name | Unit Type | Employer Name   | Status        | Effective<br>Date |
| contact us                                                                                                    | 7759100<br>Display Link | INDIANAPOLIS-POLICE DEPT                   | 77        | Police    | CITY OF INDIANA | Participating | 5/1/1977          |

| Report Summary Page                               | e                             |                                              |                                          |                   |             |
|---------------------------------------------------|-------------------------------|----------------------------------------------|------------------------------------------|-------------------|-------------|
| Organization Name : IN<br>Organization Code : 775 | DIANAPOLIS-POLICE DEP<br>9100 | T                                            |                                          |                   |             |
| Total Number of Member<br>Total Number of Payees  | 's: 25<br>: 25                |                                              |                                          |                   |             |
|                                                   |                               |                                              |                                          |                   |             |
| Total Annual Benefi                               | t Total Death Benefit         | Total Member<br>Benefit Paid Before<br>Death | Total Payee Benefit<br>Paid Before Death | Total DROP Amount | Grand Total |

At the bottom of the page are the navigation buttons. Those that are not active are grayed out.

**NOTE:** If you have file formatting errors once you have selected **Upload Pension Relief** you should check the <u>Pension Relief Worksheet Field Level Guide</u> (available from the <u>Pension Secretaries Resources</u> page of the INPRS website) for the specific file format requirements. Be sure you have the **Payee Zip Code** information added to all the accounts to be uploaded (5-digits).

Figure 4: ERM Navigation Menu

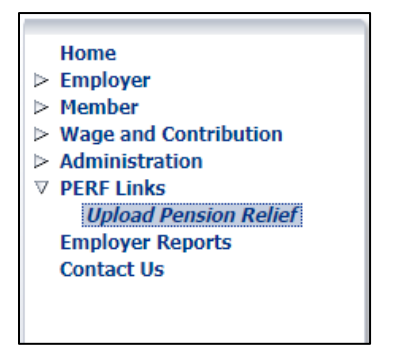

## 4 Submit Your Pension Relief Data For Validation

**NOTE**: In some instances, because of the length of the screens in ERM, you may need to scroll down on the screen to see/access the other information displayed on the screen and the options offered at the bottom of the screen.

**NOTE:** It is recommended that you check your SPAM or Junk Mail folders regularly during this process to make sure you receive the notices sent to you regarding your submission.

Choose from the options covered in this section.

#### 4.1 Cautions

#### 4.1.1 Hyphens and Commas

Your spreadsheet data from an Excel spreadsheet and entries you manually make in ERM for Pension Relief cannot include hyphens or commas.

**Examples:** Social Security number must be 9 digits with no hyphens. Dollar amounts cannot include commas (10,000 must be 10000).

In your spreadsheet, use the Excel options of **Find & Select**. Choose **Find what** and enter a hyphen. **Replace with** leave blank. You have the option of moving from one record to another and choosing to make the change or using **Replace All** to make the changes to all the accounts.

You always have the option of using <sup>12</sup> **Undo** to return your spreadsheet to the status before you executed the **Find & Select**.

This same exercise can be done for commas by entering a comma in the **Find what** and leaving the **Replace with** blank.

**NOTE:** If your Excel spreadsheet cells are *formatted* to display commas the commas should not cause errors. It is only if they have been manually entered as part of the number in the cell(s).

## Figure 5: Find & Select in Excel

|    | Insert<br>v                                 | Delete<br>Cells | Format        | ∑ AutoSum<br>↓ Fill ~<br>� Clear ~ | ° Z∇<br>Sort &<br>Filter ~ | Find &<br>Select ~ | Sensitivity<br>Y<br>Sensitivity |                  | ^      |
|----|---------------------------------------------|-----------------|---------------|------------------------------------|----------------------------|--------------------|---------------------------------|------------------|--------|
| Fi | nd and Re                                   | place<br>Repla  | CP.           |                                    |                            |                    |                                 | ?                | ×      |
|    | Fi <u>n</u> d what:<br>R <u>e</u> place wit | th:             |               |                                    |                            |                    |                                 | Op <u>t</u> ions | ~<br>~ |
|    | Replace <u>4</u>                            | <u>Y</u> II     | <u>R</u> epla | ice                                | Find All                   | Eir                | nd Next                         | Clo              | se .   |

## 4.1.2 Formulas

If uploading your Pension Relief data from an Excel spreadsheet, formulas in cells result in errors and possibly failure to upload your data.

**Copy** and **Paste** can be used to copy values and formulas will not be included unless you choose a **Paste** option other than **Keep Text Only**.

#### 4.2 OPTION 1: Upload New Pension Relief Excel File

- 1. At the bottom of the *Report Summary Page*, select **Choose File**. (If using Firefox it shows **Browse** instead of **Choose File**.)
- 2. The upload window displays, locate, and choose your completed *Pension Relief Excel File*.
- 3. Click **Open** on the upload window.
- 4. Click the Upload File button on the Report Summary Page.
- The uploaded data displays (success) or an error message displays, and the upload fails (Figure 5). Refer to *Employer Upload Errors* in this guide for error messages and explanations.

## Figure 6: Example of an Upload Error

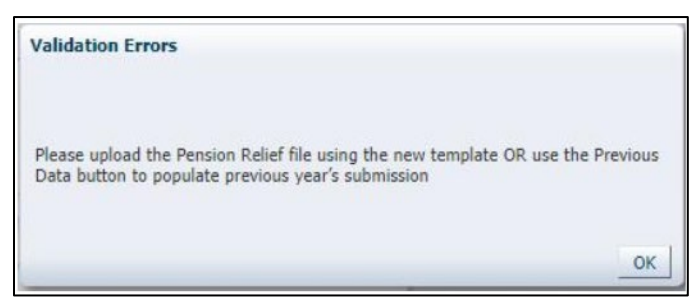

The new template available from the <u>Pension Secretaries Resources</u> page of the INPRS website (<u>Pension Relief Worksheet Template (XLSX</u>)) includes the required fields including the **Payee Zip Code**. You may alter your previous year's submission by adding **Column M** and populating it with the **Payee Zip Code** for all entrants on the spreadsheet.

6. Refer to *Edit the Pension Relief Data* section for instructions to edit data.

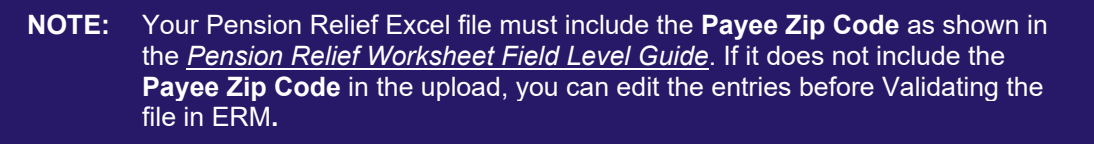

#### 4.2.1 Related documents

- <u>Pension Relief Worksheet Template (XLSX)</u> is the blank Excel template for creating a file to be uploaded.
- <u>Pension Relief Worksheet Field Level Guide</u> is the guide for completing the template.

#### Figure 7: Options on the Report Summary Page

| Select Choose File: | e File No file chosen<br>Employer<br>1 File Comments   | 1    |
|---------------------|--------------------------------------------------------|------|
| Previo              | ious Data Save As Incomplete Export to Excel Save & Su | bmit |

4.3 OPTION 2: Use Data Submitted in the Previous Year

**NOTE:** Your submission must include the **Payee Zip Code** as shown in the <u>Pension</u> <u>Relief Worksheet Field Level Guide</u>.

- 1. Click Previous Data (Figure 6).
- 2. The ERM system displays the data submitted to INPRS from your submission unit last reporting year. Prior to the previous data displaying, ERM gives you a warning message (Figure 7). The message in Figure 7 is only displays if you already have an existing report for the current reporting year. If not, you do not see this message.

#### Figure 8: Warning Message about Previous Data

| You have selected the option to load 'Previous Data'. By clicking OK, any recently esaved as incomplete will be lost and your previous year's data will be restored. | dited data you |
|----------------------------------------------------------------------------------------------------|----------------|
| Would you still like to proceed?                                                                                                    |                |
|                                                                                                    |                |
|                                                                                                    | OK Cancel      |

3. If you want to continue, click **OK**. Your previous data from the last reporting period displays.

Figure 9: Pension Relief Data Display

| Member First Name                  | Member Last Name       | Payee First Name                   | Payee Last Name |   |
|------------------------------------|------------------------|------------------------------------|-----------------|---|
| JAMES                              | BERRY                  | EVELYN                             | BERRY           |   |
| CHARLES                            | SZCZERBIK              | CHARLES                            | SZCZERBIK       |   |
| LEROY                              | SWISHER                | JUDY                               | SWISHER-NUNIZ   |   |
| GEORGE                             | STIMPLE                | LOIS                               | STIMPLE         |   |
| TERRENCE                           | FINNERTY               | BARBARA                            | FINNERTY        | • |
| Member SSN                         | '8378                  | Payee Zip Code                     |                 |   |
| Member First Name                  | JAMES                  | Payee Date of Birth                | . /1945 🔯       |   |
| Member Last Name                   | BERRY                  | Payee Date of Death                | 1               |   |
| Member Date of Birth               | . /1924 🔯              | Total Benefit Paid before Death \$ |                 |   |
| Member Retirement Date             | 03/16/1977             | Date Child Benefit Stopped         | 80              |   |
| Member Date of Death               | /1992                  | Member Benefit %                   | 50              |   |
| Death Benefit Paid \$              |                        | Annual Benefit \$                  | 17851.32        |   |
| Total Benefit Paid before Death \$ |                        | Monthly Payment Amount \$          | 1487.61         |   |
| Payee Type                         | Survivor/Beneficiary V | DROP Entry Date                    | 10              |   |
| Payee SSN                          | 2155                   | Salary Used to Calculate DROP \$   |                 |   |
| Payee First Name                   | EVELYN                 | Annual DROP Lump Sum \$            |                 |   |
| Payee Last Name                    | BERRY                  |                                    |                 |   |
|                                    | Previous Next          | Delete                             |                 |   |
|                                    |                        |                                    |                 |   |

Example: Annual benefits, monthly payments, dates of death, survivor information, etc.

## 4.4 OPTION ADDENDUM

With either OPTION 1 or OPTION 2 you can access your **Previous Data** and **Export to Excel** from ERM into an Excel spreadsheet. In the spreadsheet you can update the information, save it, and **Upload File** into ERM to use as the current year's data submission using **OPTION 1**.

## 5 Edit the Pension Relief Data

- 1. To move through each row, the **Next** and **Previous** buttons can be used.
- 2. Update information by clicking on the field and entering the new or revised information. The information is accepted until **Save & Validate** is clicked. At that point ERM reviews the information and assigns errors.
- 3. Click the **Save & Validate** button. If all of the entries are valid no **red** boxes display.

**NOTE:** If you receive errors on the new entries, or if your unit believes these members/survivors should not be included in the current report, contact INPRS at 1-888-846-2707 and ask to speak with an Employer Advocate or send an email to <a href="mailto:eppa@INPRS.in.gov">eppa@INPRS.in.gov</a>.

#### 6 Save & Validate

- 1. After reviewing and editing (if applicable) the Pension Relief data currently showing in ERM as your submission for this reporting year, click **Save & Validate**.
- 2. The Validation Results display at the top of the Report Summary Page (Figure 9).
- 3. By clicking **View**, the *Resolve Transactions* screen displays.
- 4. Use the **Edit** link to review and correct the errors.

## Figure 10: Report Summary Page, Validation Results, View link

| eport Summary Page                                      |                     |                                              |                                          |                  |               |
|---------------------------------------------------------|---------------------|----------------------------------------------|------------------------------------------|------------------|---------------|
| rganization Name : GAR<br>rganization Code : 7744       | Y-POLICE DEPT       |                                              |                                          |                  |               |
| tal Number of Members<br>tal Number of Payees :         | 25 25               |                                              |                                          |                  |               |
| Total Annual Benefit                                    | Total Death Benefit | Total Member<br>Benefit Paid Before<br>Death | Total Payee Benefit<br>Paid Before Death | Total DROP Amoun | t Grand Total |
| 523,822.43                                              | 24,000.00           | 41,266.30                                    | 0.00                                     | 0.00             | 589,088.73    |
|                                                         |                     |                                              |                                          |                  |               |
| Validation Results                                      |                     |                                              |                                          | Number           | View          |
| Transactions That Passe                                 | ed Validations      |                                              |                                          | 1                | View          |
| Transactions That Passed Validations With Warnings Only |                     |                                              |                                          |                  |               |
| Transactions That Failed Validations                    |                     |                                              |                                          |                  | View          |
| Transactions Revoked B                                  | y INPRS             |                                              |                                          | 0                |               |
| manbacciono nevoltea o                                  |                     |                                              |                                          |                  |               |

Figure 11: Resolve Transactions, Edit link

| Resolve Transactions                                                                                                    |                                       |                                                                                                    |                           |      |   |
|----------------------------------------------------------------------------------------------------|---------------------------------------|----------------------------------------------------------------------------------------------------|---------------------------|------|---|
| Member First Name                                                                                                    | Member Last Nam                       | e Payee First Name                                                                                                    | Payee Last Name           |      |   |
| PETER                                                                                                    | BAUM                                  | PATRICA                                                                                                    | BAUM                      | Edit |   |
| LEONARD                                                                                                    | BEASLEY                               | VERONICA                                                                                                    | BEASLEY                   | Edit |   |
| JEROME                                                                                                    | BECKHAM                               | MARY                                                                                                    | BECKHAM                   | Edit |   |
| FREDERICK                                                                                                    | BEMISH                                | FREDERICK                                                                                                    | BEMISH                    | Edit |   |
| CHARLES                                                                                                    | BURNS                                 | CHARLES                                                                                                    | BURNS                     | Edit | - |
| Member Last Name<br>Member Date of Birth<br>Member Retirement Date<br>Member Date of Death<br>Death Benefit Paid \$<br>Total Benefits Paid Before<br>Death \$ | BAUM<br>/1937<br>9/30/1989<br>. /2018 | Payee Date of Death<br>Payee Date of Death<br>Total Benefits Paid Before Death \$<br>Date Child Benefit Stopped<br>Member Benefit \$<br>Annual Benefit \$<br>Monthly Payment Amount \$<br>Drop Entry Date | 56<br>17851.32<br>1487.61 |      |   |

#### 5. Correct the Errors On Your Pension Relief Report

- a. On the *Transaction Details* screen, the errors that must be corrected are framed in red. Those that may be questionable and result in a revocation from INPRS's Operations Quality Management review are framed in orange. (Figures 11 and 12)
- b. Position your cursor in either the **red** or **orange** framed field and the *Error* description displays. (Figure 11) If there are multiple errors (**red**) all of them display in the *Error* pop-up or at the top of the screen under the *Transaction Details* screen title (Figure 12).

## Figure 12: Transaction Details, Errors in Red, Error Description

| on                                  | S 1                         | rror                                   | 8                                  | 8  |
|-------------------------------------|-----------------------------|----------------------------------------|------------------------------------|----|
| Transaction Details                 | Inva                        | lid Zip Code: Payee Zip Code cannot be | blank and must be 5 numeric digits |    |
| Invalid Zip Code: Payee Zip Code ca | nnot be blank and must be 5 | ano ungrua                             |                                    | ų. |
|                                     |                             |                                        |                                    | _  |
|                                     |                             |                                        |                                    |    |
|                                     |                             |                                        |                                    |    |
| Member SSN                          | 4251                        | Payee Zip Code                         |                                    |    |
| Member First Name                   | PETER                       | Payee Date of Birth                    | 01/14/1946 🔯                       |    |

## Figure 13: Transaction Details, Errors in Red and/or Orange

| lid Grand Total Paid: No payme                                                                             | nt data reported for                                                    | this member.                                         |                                                                                               |                                            |                          |
|----------------------------------------------------------------------------------------------------|-------------------------------------------------------------------------|------------------------------------------------------|-----------------------------------------------------------------------------------------------|--------------------------------------------|--------------------------|
| alid Annual Benefit: The annual b<br>mber's survivor is now deceased.<br>ure, then an amount of \$0 must l | penefit field should on<br>If a living survivor<br>be entered in the an | only be left bla<br>received no p<br>inual benefit f | ank if the member is deceased and has n<br>ayments for the year in question, but the<br>ield. | to survivor or if a<br>ey will receive pay | deceased<br>ments in the |
| valid Zip Code: Payee Zip Code ca                                                                          | nnot be blank and r                                                     | must be 5 nun                                        | neric digits.                                                                                 |                                            |                          |
| yee Date of Birth is different than                                                                        | previously reported                                                     | but is accept                                        | able: please double-check the Payee Dat                                                       | te of Birth for accu                       | iracy.                   |
| yee Last Name is different than p                                                                          | reviously reported b                                                    | out is acceptab                                      | ile: please double-check the Payee Last I                                                     | Name for accuracy                          |                          |
|                                                                                                    |                                                                         |                                                      |                                                                                               |                                            |                          |
|                                                                                                    |                                                                         |                                                      |                                                                                               |                                            |                          |
|                                                                                                    |                                                                         |                                                      |                                                                                               |                                            |                          |
|                                                                                                    |                                                                         |                                                      |                                                                                               |                                            |                          |
| Member SSN                                                                                                 | 3422                                                                    |                                                      | Payee Zip Code                                                                                |                                            |                          |
| Member First Name                                                                                          | James                                                                   |                                                      | Payee Date of Birth                                                                           | /1958                                      | 69                       |
| Member Last Name                                                                                           | Johnson                                                                 |                                                      | Payee Date of Death                                                                           |                                            | 20                       |
| Member Date of Birth                                                                                       | /1945                                                                   | 20                                                   | Total Benefits Paid Before Death \$                                                           |                                            |                          |
| Member Retirement Date                                                                                     | 03/31/2005                                                              | 10                                                   | Date Child Benefit Stopped                                                                    |                                            | 20                       |
| Member Date of Death                                                                                       | /2012                                                                   | 100                                                  | Member Benefit %                                                                              |                                            | 55                       |
| Death Benefit Paid \$                                                                                      |                                                                         |                                                      | Annual Benefit \$                                                                             |                                            |                          |
| otal Benefits Paid Before Death \$                                                                         |                                                                         |                                                      | Monthly Payment Amount \$                                                                     |                                            | 2409.17                  |
| Payee Type                                                                                                 | Survivor/Beneficiar                                                     | ny 🔽                                                 | Drop Entry Date                                                                               |                                            | 20                       |
| Pavee SSN                                                                                                  | 2185                                                                    | 691 - 697                                            | Salary Used to Calculate DROP \$                                                              |                                            |                          |
| ,                                                                                                    | Carol                                                                   |                                                      | Annual DROP Lump Sum \$                                                                       |                                            |                          |
| Payee First Name                                                                                           |                                                                         |                                                      | Grand Total Daid t                                                                            | 9534.48                                    |                          |
| Payee First Name<br>Payee Last Name                                                                        | stephens                                                                |                                                      | Granu Total Palu ş                                                                            | 200 11 10                                  |                          |

- c. At any time, the **Back** button can be used to go to the previous screen.
- d. Use the <u>Pension Relief Worksheet Field Level Guide</u>, available from the <u>Pension Secretaries</u> <u>Resources</u> page of the INPRS website, for information about correcting your errors. Also refer to <u>Employer Data Validations</u> in this guide.
- e. When you click on the View link to see one of the lists of records (Transactions That Passed Validations, Transactions That Passed Validations With Warnings Only, or Transactions That Failed Validations), after making changes to that data, the record no longer displays in that category. It will no longer be in *that* list.

#### Example:

You have 3 **Transactions That Failed Validations**. You click **View** and fix one of the failures by editing one of the records. You click **Save and Revalidate** on the fixed/edited record. If there are no Errors, then you return to the list of records on the *Resolve Transactions* page. The list no longer contains that edited record. It is no longer in the list because it no longer has any Errors. The record has **not** been deleted, but it no longer displays in the list.

f. On the *Transaction Details* screen, the **Save and Revalidate** button can be used any time to confirm that your edits are successful.

#### Figure 14: Transaction Details, Save and Revalidate

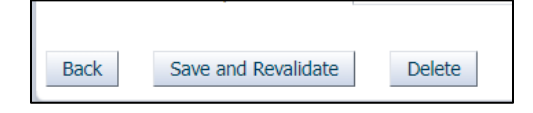

## 7 Save As Incomplete

Any time before **Save & Submit** is used, you can use **Save As Incomplete**. This saves whatever changes you have made so the transactions are available for continuation in a future session.

Figure 15: Save As Incomplete

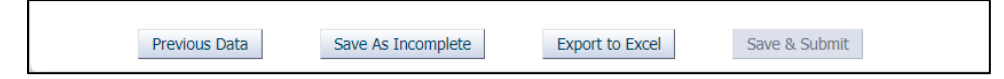

Confirmation of your successful save displays in a pop-up message (Figure 15).

Figure 16: Save As Incomplete, Report Saved Successfully

| Report Saved Successfully |    |  |
|---------------------------|----|--|
|                           | ОК |  |

**NOTE:** You have the options of reverting to your **Previous Data** or **Export to Excel** because your data has not been submitted. Be aware that selecting **Previous Data** overwrites any edits you have made to date to your data. Using **Export to Excel** includes any edits you have made and any changes you make to the Excel data and **Upload File** again overwrites the Pension Relief data already in ERM.

To access your data in the next session, follow the steps in the *Navigate to the Pension Relief Upload page* section of this guide.

## 8 Save & Submit

- When all errors have been corrected, check the Number column in the Validation Results table. Refer to Figure 8: Validation Results in this guide. The Save & Submit button is not enabled if there are any Transactions That Failed Validations.
- 2. In the *Missing Members / Missing Survivors* section there is a list of retirees and/or survivors that were reported in the prior year without a date of death but are not listed on the current report you are in the process of submitting to INPRS. Review the list and then follow the on screen instructions to correct, if applicable.
  - A data validation warning has been added to show the **Deceased Member Without Survivor Listed**. Follow the instructions to verify there is no survivor or provide survivor information.

## Figure 17: Missing Members / Missing Survivors

| Missing Members / Missi    | ing Survivors                    |                                       |                                           |
|----------------------------|----------------------------------|---------------------------------------|-------------------------------------------|
| The members and / or survi | vors listed below were reporte   | d last year with no dates of death, b | out are missing from your current report. |
| Please report these member | rs / survivors on your current r | eport regardless of which year they   | passed away.                              |
| You can accomplish this by | clicking one of the View links a | bove and then clicking the 'Add' but  | ton for each record you want to add.      |
| Missing Members:           |                                  |                                       |                                           |
| Member Name                | Last 4 of SSN                    |                                       |                                           |
| GORE, JOHN                 | 0827                             |                                       |                                           |
| HERMA, ROBERT              | 8459                             |                                       |                                           |
| MOSBY, DAVID               | 7879                             |                                       |                                           |
| Missing Survivors:         |                                  |                                       |                                           |
| Survivor Name              | Last 4 of SSN                    | Member Name                           |                                           |
| FLEMING, BARBARA           | 3545                             | FLEMING, JAMES JR                     | <b>A</b>                                  |
| GARCIA, CONSUELO           | 3691                             | GARCIA, MANUAL JR                     |                                           |
| BROWN, CHARLOTTE           | 5547                             | BROWN, HAROLD                         |                                           |
|                            |                                  |                                       |                                           |

Save & Submit or Save As Incomplete are both options at this time. If you are finished use Save & Submit. If you have more work to do, choose Save As Complete.

If you **Save & Submit**, the report is submitted to INPRS, and no additional edits can be made. The notice that **Your Pension Relief file has been successfully submitted** displays. (Figure 17) An email confirmation is also sent to you.

#### Figure 18: Your Pension Relief file has been successfully submitted

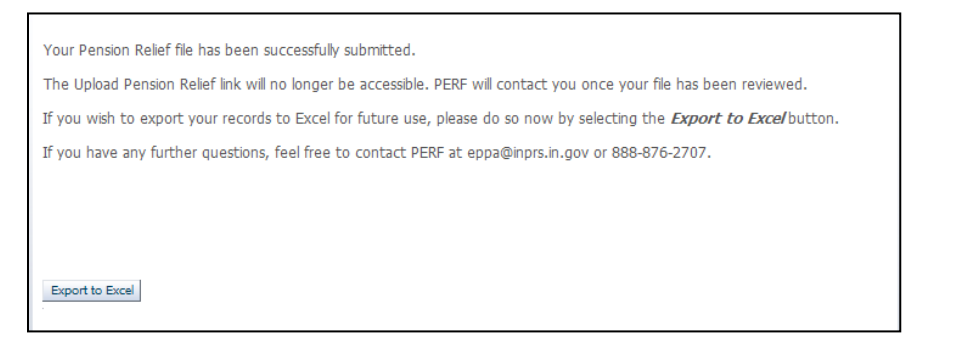

Figure 19: Pension Relief Update / Approval Confirmation

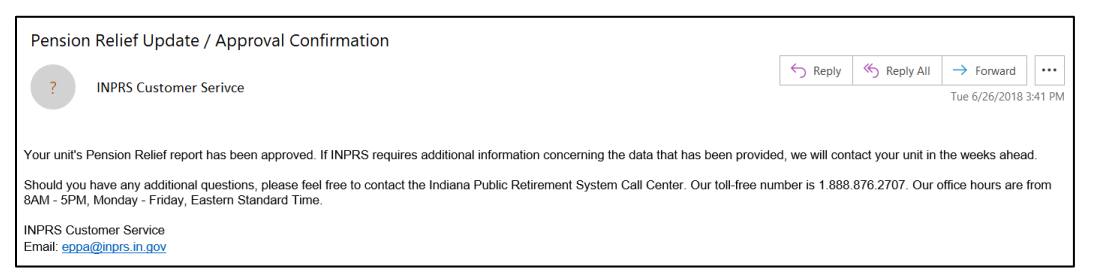

**NOTE:** The report is not officially submitted until you have clicked **Save & Submit** on the *Validation Totals* page and have received the notice that **Your Pension Relief file has been successfully submitted**. If this process is not done correctly, you may lose all your data if you have not previously performed **Saved As Incomplete**.

## 9 Employer Comments

This is used to address any issues you have or information you need to convey regarding the Revoked submission.

## 10 Revoked

The INPRS Operations Quality Management team reviews all Pension Relief data submissions. For those that information is questioned or is deemed incorrect, the entire submission is Revoked. The Pension Relief team (Employer Advocates) are notified and contact the submitter to advise the submitter to return to the Upload Pension Relief section of ERM and review the submission. Follow the instructions in the *Navigate to the Pension Relief Upload page* section of this guide to access the Pension Relief submitted data.

## 10.1 Instructions

In the same area where the Welcome message displayed, the Revoked message displays. On the *Report Summary Page*, click the  $\triangleright$  next to **Instructions** to expand the screen to show the following information.

Figure 20: Validation Results, Instructions

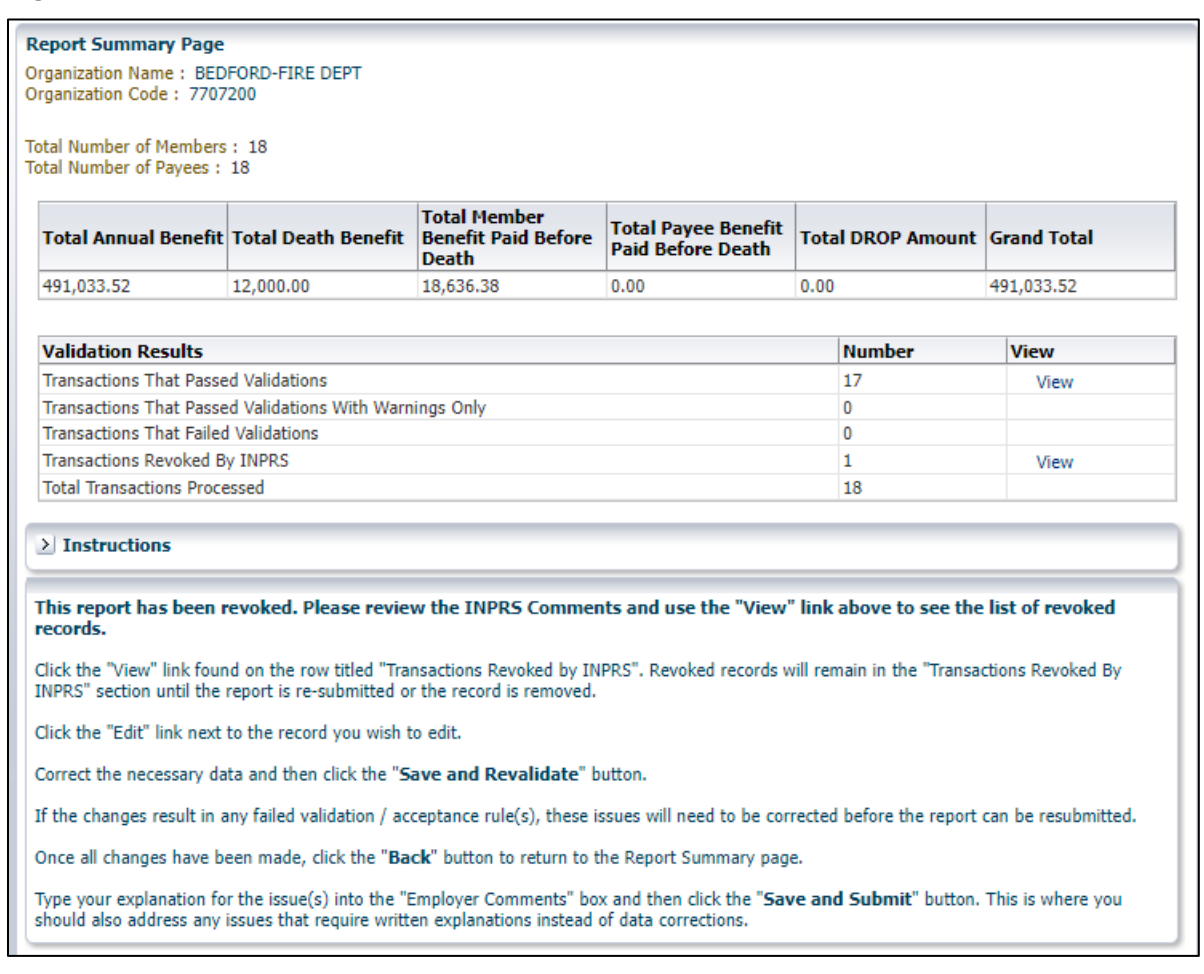

#### 10.2 Revoked Notification

If your submission has been revoked, you receive a notice (Figure 19). It includes the instructions for accessing your submission, correcting, and resubmitting.

Records that have been revoked remain in this list regardless of whether or not that record has any Errors or Warnings. If editing a revoked record results in a failed validation (Error), this record remains on the Revoked list and the **Save & Submit** button is disabled.

#### **NOTE:** For revoked reports, you need to make sure that none of the **Transactions Revoked By INPRS** have Errors.

Use the **Employer Comments** section to provide an explanation or answer a question posed to you by the INPRS staff. You can do this by reading the INPRS staff comments towards the bottom of the form page, clicking **Next**, replying in the **Employer Comments** box, and then clicking **Save & Submit**.

# **NOTE:** Be sure you receive the **Your Pension Relief file has been successfully submitted** notice (Figure 16) and the *Pension Relief Update / Approval Confirmation* email (Figure 17), or you have not successfully resubmitted.

#### Figure 21: Pension Relief Update / Revoked Report

| $\triangleright$             | То                                 | Submitter (Submission Unit)                                                                                                    |
|------------------------------|------------------------------------|----------------------------------------------------------------------------------------------------|
| Send                         | Cc                                 |                                                                                                    |
|                              | Subject                            | Pension Relief Update / Revoked Report                                                                                                    |
| To Pension                   | Relief Particip                    | ant:                                                                                                    |
| Your unit's                  | Pension Relief                     | information has been received; however, discrepancies have been found in the data.                                                                                                    |
| The report I<br>provide vali | has been revok<br>id explanation(s | ed back to the 'Upload Pension Relief' area of your Pension Relief administrator's ERM account. INPRS is requesting them to either make corrections and/or<br>) for the discrepancies in the 'Employer Comments' box.          |
| Please follo                 | ow the guide be                    | low to resolve the issues and resubmit the revoked report:                                                                                                    |
| 1. Log                       | g in to ERM Cli                    | ck Here.                                                                                                    |
| 2. In t                      | the ERM menu,                      | click the arrow next to 'PERF Links'.                                                                                                    |
| 3. Clic                      | ck the 'Upload f                   | Pension Relief' link.                                                                                                    |
| 4. Cho                       | oose your subn                     | nission unit and click the 'Display Link' button.                                                                                                    |
| *Yo                          | ou should now s                    | ee the Report Summary of your revoked Pension Relief report.                                                                                                    |
| 5. Scr                       | roll down and re                   | ad the text in the 'INPRS Comments' box.                                                                                                    |
| 6. <u>Ma</u><br>dat          | ke a determina<br>a. You may nee   | tion of whether the discrepancies communicated in the 'INPRS Comments' box can be resolved by either typing an explanation or manually correcting the report<br>d to do a combination of both, depending on the discrepancies. |
|                              | a. If the issue                    | es in the 'INPRS Comments' box can be solved by correcting the data, please:                                                                                                    |
|                              | i. Cl<br>th                        | ick the 'View' link found on the row titled 'Transactions Revoked by INPRS'. Revoked records will remain in the "Transactions Revoked By INPRS" section until<br>e report is re-submitted or the record is removed.            |
|                              | ii. Cl                             | ick the 'Edit' link next to the record you wish to edit.                                                                                                    |
|                              | iii. Co                            | prrect the necessary data and then click the 'Save and Revalidate' button.                                                                                                    |
|                              | *If                                | the changes result in any failed validation / acceptance rule(s), these issues will need to be corrected before the report can be resubmitted.                                                                                 |
|                              | iv. Or                             | nce all changes have been made, click the 'Back' button to return to the Report Summary.                                                                                                    |
|                              | v. Ty<br>re                        | pe your explanation for the issue(s) into the 'Employer Comments' box and then click 'Save and Submit'. This is where you should also address any issues that<br>quire written explanations instead of data corrections.       |
|                              | b. If the issue                    | is in the 'INPRS Comments' box can be resolved only by a written explanation, please:                                                                                                    |
|                              | i. Ty                              | pe your explanation for the issue(s) into the 'Employer Comments' box and then click the 'Save and Submit' button.                                                                                                    |
|                              | *A                                 | n example of when a written explanation would be sufficient would be if INPRS is questioning a monthly payment that has increased more than 5% since the                                                                       |
|                              | lft                                | he retirees received a base salary or COLA raise, then state that in your comment, etc.                                                                                                    |
| Should you<br>8AM - 5PM,     | have any addit<br>, Monday - Frid  | ional questions, please feel free to contact the Indiana Public Retirement System Call Center. Our toll-free number is 1.888.876.2707. Our office hours are from ay, Eastern Standard Time.                                    |
| INPRS Cusi<br>Email: eppa    | tomer Service<br>a@inprs.in.gov    |                                                                                                    |

# Appendix A: Employer Data Validations and Upload Errors

This is a list of the possible data validation errors and warnings that display on the *Transaction Details* section of the *Report Summary Page* (Figure 9).

Table 1: Employer Data Validations

| Employer Data Validations |                                                                                                    |                                                                                                    |  |
|---------------------------|----------------------------------------------------------------------------------------------------|----------------------------------------------------------------------------------------------------|--|
| Field(s)                  | Condition                                                                                                    | Result                                                                                                    |  |
| Member SSN                | • blank<br>• like 000*<br>• like 666*<br>• like 772-999*<br>• all same digits                                                                                                    | ERROR: "Invalid Member Social Security Number: Member Social Security Number cannot start with 000, 666, 772-799, 800-899, 900-999, or have all like digits (ex: 111-11-1111)."                |  |
| Member SSN                | more than 1 instance<br>of member / payee                                                                                                    | ERROR: "Invalid Social Security Number: Duplicate Payment Submission for Member and Payee."                                                                                                    |  |
| Member First<br>Name      | blank                                                                                                    | ERROR: "Invalid First Name: Member First Name cannot be blank."                                                                                                    |  |
| Member First<br>Name      | different than any of last 3 years' values                                                                                                    | WARNING: "Member First Name is different than previously reported but is acceptable: please double-check the Member First Name for accuracy."                                                  |  |
| Member Last<br>Name       | blank                                                                                                    | ERROR: "Invalid Last Name: Member Last Name cannot be blank."                                                                                                    |  |
| Member Last<br>Name       | different than any of last 3 years' values                                                                                                    | WARNING: "Member Last Name is different than previously reported but is acceptable: please double-check the Member Last Name for accuracy."                                                    |  |
| Member DOB                | • blank<br>• < 1/1/1875<br>• invalid date<br>• future date                                                                                                    | <b>ERROR:</b> "Invalid Member Date of Birth: Member date of birth is a mandatory field. Date of Birth cannot be earlier than 01/01/1875 and cannot be a future date."                          |  |
| Member DOB                | different than any of last 3 years' values                                                                                                    | WARNING: "Member Date of Birth is different than previously reported but is acceptable: please double-check the Member Date of Birth for accuracy."                                            |  |
| Member Ret Dt             | • blank<br>• < 1/1/1900<br>• invalid date<br>• future date                                                                                                    | <b>ERROR:</b> "Invalid Retirement Date: Date of Retirement is required, cannot be earlier than 01/01/1900, and cannot be a future date."                                                       |  |
| Member DOD                | <ul> <li>&lt; 1/1/1900</li> <li>invalid date</li> <li>future date</li> <li>blank when Member</li> <li>Death Benefit Paid or</li> <li>Member Total</li> <li>Benefits Paid Before</li> <li>Death &gt; \$0</li> <li>Blank when Payee</li> <li>Type is Survivor /</li> <li>Beneficiary</li> </ul> | ERROR: "Invalid Date of Death: Member Date of Death is required, cannot be earlier than 01/01/1900, and cannot be a future date."                                                              |  |
| Member DOD                | different than any of last 3 years' values                                                                                                    | WARNING: "Member Date of Death is different than previously reported but is acceptable: please double-check the Member Date of Death for accuracy."                                            |  |
| Member DOD                | before 12/1 of the<br>Report Year, and no<br>survivor is listed                                                                                                    | WARNING: "This member is reported with a Date of Death, but<br>there is no survivor currently listed. Please verify that there is no<br>survivor or provide survivor information if there is." |  |

| Employer Data Validations                     |                                                                                                    |                                                                                                    |  |  |
|-----------------------------------------------|----------------------------------------------------------------------------------------------------|----------------------------------------------------------------------------------------------------|--|--|
| Field(s)                                      | Condition                                                                                                    | Result                                                                                                    |  |  |
| Member Death<br>Benefit Paid                  | <ul> <li>&gt; \$9,000 &amp; DOD &lt;</li> <li>7/1/2008</li> <li>&gt; \$12,000 &amp; DOD &gt;</li> <li>7/1/2008</li> </ul> | ERROR: "Invalid Death Benefit Amount Paid: If Date of Death is<br>earlier than 07/01/2008, Death Benefit Paid cannot be greater than<br>\$9,000.00. If Date of Death is after 07/01/2008, Death Benefit Paid<br>cannot be greater than \$12,000.00. If member Date of Death is<br>earlier than the year of PR data submission, Death Benefit Paid<br>must be zero."                                                                                          |  |  |
| Member Death<br>Benefit Paid                  | > \$0 and previously<br>reported                                                                                          | ERROR: "Invalid Death Benefit Amount Paid: A death benefit was<br>previously reported for this member. This benefit can only be<br>reported once for each deceased member. Please remove the<br>amount from the 'Death Benefit' field."                                                                                                    |  |  |
| Member Death<br>Benefit Paid                  | > \$0 and DOD 2 yrs<br>in past                                                                                            | <b>ERROR:</b> "Invalid Death Benefit Amount Paid: The death benefit is being reported to INPRS two or more years after the member's Date of Death. Please contact INPRS for assistance in resolving this matter."                                                                                                    |  |  |
| Member Total<br>Benefits Paid<br>Before Death | > \$75,000 or blank &<br>DOD in current year                                                                              | <b>ERROR:</b> "Invalid Total Death Benefit Paid Before Death: If<br>Member's Date of Death is the year of PR data submission, then<br>Total Benefits Paid Before Death is mandatory and cannot be<br>greater than \$75,000.00. If the member's Date of Death is prior to<br>the year of PR data submission, the Total Benefits Paid Before<br>Death should be zero. If the deceased member has no beneficiary,<br>then Annual Benefit should be left blank." |  |  |
| Рауее Туре                                    | not one of:<br>Regular Retired<br>Disability Retired<br>Survivor/Beneficiary                                              | ERROR: "Payee Type Incorrect: Payee Type is mandatory."                                                                                                    |  |  |
| Payee Type                                    | Survivor/Beneficiary<br>when Mbr SSN =<br>Payee SSN<br>NOT<br>Survivor/Beneficiary<br>when Mbr SSN <><br>Payee SSN        | ERROR: "Payee Type Incorrect: Please make sure there are separate, correct SSNs for members and survivors."                                                                                                    |  |  |
| Payee SSN                                     | • blank<br>• like 000*<br>• like 666*<br>• like 900-999*<br>• all same digits                                             | ERROR: "Invalid Payee Social Security Number: Payee Social Security Number cannot start with 000, 666, 900-999, or have all like digits (ex: 111-11-1111)."                                                                                                    |  |  |
| Payee First Name                              | blank                                                                                                    | ERROR: "Invalid First Name: Payee First Name cannot be blank."                                                                                                    |  |  |
| Payee First Name                              | different than any of last 3 years' values                                                                                | WARNING: "Payee First Name is different than previously reported<br>but is acceptable: please double-check the Payee First Name for<br>accuracy."                                                                                                    |  |  |
| Payee Last Name                               | blank                                                                                                    | ERROR: "Invalid Last Name: Payee Last Name cannot be blank."                                                                                                    |  |  |
| Payee Last Name                               | different than any of<br>last 3 years' values                                                                             | WARNING: "Payee Last Name is different than previously reported<br>but is acceptable: please double-check the Payee Last Name for<br>accuracy."                                                                                                    |  |  |
| Payee Zip Code                                | <ul><li>blank</li><li>not 5 numbers</li></ul>                                                                             | ERROR: "Invalid Zip Code: Payee Zip Code cannot be blank and must be 5 numeric digits."                                                                                                    |  |  |
| Payee DOB                                     | • blank<br>• invalid date<br>• future date                                                                                | ERROR: "Invalid Payee Date of Birth: Payee date of birth is a mandatory field."                                                                                                    |  |  |
| Payee DOB                                     | different than any of<br>last 3 years' values                                                                             | WARNING: "Payee Date of Birth is different than previously reported but is acceptable: please double-check the Payee Date of Birth for accuracy."                                                                                                    |  |  |

| Employer Data Validations                    |                                                                                                    |                                                                                                    |  |  |
|----------------------------------------------|----------------------------------------------------------------------------------------------------|----------------------------------------------------------------------------------------------------|--|--|
| Field(s)                                     | Condition                                                                                                    | Result                                                                                                    |  |  |
| Payee DOD                                    | <ul> <li>&lt; 1/1/1900</li> <li>invalid date</li> <li>future date</li> <li>same year as Payee</li> <li>DOB</li> <li>blank when Payee</li> <li>Total Benefits Paid</li> <li>Before Death &gt; \$0</li> </ul> | ERROR: "Invalid Date of Death: Payee Date of Death cannot be earlier than 01/01/1900 and cannot be a future date."                                                                                                    |  |  |
| Payee Total<br>Benefits Paid<br>Before Death | blank & Payee DOD<br>in current year                                                                                                    | <b>ERROR</b> : "Invalid Total Benefits Paid Before Death - Payee: The payee's Total Benefits Paid Before Death is mandatory if the payee Date of Death is the same year as the year of the PR data submission. The payee's Total Benefits Paid Before Death field should only be blank if the payee SSN and the member SSN are the same. If a survivor passed away before receiving any payments in the year being reported, then a zero (0) must be entered for the payee's Total Benefits Paid Before Death instead of leaving the field blank." |  |  |
| Payee Total<br>Benefits Paid<br>Before Death | • < \$0<br>• > \$75,000                                                                                                    | <b>ERROR:</b> "Invalid Amount: Total Benefits Paid Before Death cannot be negative and cannot be greater than \$75,000.00."                                                                                                    |  |  |
| Payee Total<br>Benefits Paid<br>Before Death | > \$0 & Member SSN<br>= Payee SSN                                                                                                    | <b>ERROR:</b> "Invalid Total Benefits Paid Before Death: Total Benefits<br>Paid Before Death is mandatory if the payee Date of Death is the<br>same year as the year of PR data submission. If the payee SSN<br>and member SSN are the same, Total Benefits Paid Before Death<br>should be blank on the payee side."                                                                                                    |  |  |
| Date Child Benefit<br>Stopped                | • < 1/1/1900<br>• invalid date<br>• future date                                                                                                    | <b>ERROR:</b> "Invalid Date Child Benefit Stopped: Date Child Benefit Stopped cannot be earlier than 01/01/1900 and cannot be a future date."                                                                                                    |  |  |
| Payee % of<br>Member Benefit<br>Received     | • < 0%<br>• > 100%                                                                                                    | <b>ERROR</b> : "Invalid Member Benefit %: Member Benefit % cannot be less than 1% or greater than 100%."                                                                                                    |  |  |
| Payee Annual<br>Benefit                      | • > \$1,000,000<br>• > \$0 & Payee DOD<br>in current year                                                                                                    | <b>ERROR:</b> "Invalid Amount: Total Benefits Paid Before Death (for the payee) is mandatory if the Payee Date of Death is the same year as the year of Pension Relief data submission. Additionally, if there is a Payee Date of Death entered, or a member Date of Death with no survivor, the Annual Benefit should be left blank. Annual Benefit cannot be negative and cannot be greater than \$1,000,000.00."                                                                                                    |  |  |
| Payee Annual<br>Benefit                      | blank & Payee DOD<br>is blank                                                                                                    | <b>ERROR:</b> "Invalid Annual Benefit: The annual benefit field should<br>only be left blank if the member is deceased and has no survivor or<br>if a deceased member's survivor is now deceased. If a living<br>survivor received no payments for the year in question, but they<br>will receive payments in the future, then an amount of \$0 must be<br>entered in the annual benefit field."                                                                                                    |  |  |
| Payee Monthly<br>Payment Amount              | > \$0 & Date Child<br>Benefit Stopped is<br>populated                                                                                                    | <b>ERROR:</b> "Date Child Benefit Stopped: When the 'Date child benefit stopped' is entered, the monthly payment field must be left blank."                                                                                                    |  |  |
| Payee Monthly<br>Payment Amount              | • > \$1,000,000<br>• < \$0                                                                                                    | ERROR: "Invalid Amount: Monthly Payment Amount cannot be negative and cannot be greater than \$1,000,000.00."                                                                                                    |  |  |
| Payee Monthly<br>Payment Amount              | blank & Payee DOD<br>is not blank                                                                                                    | <b>ERROR:</b> "Invalid Monthly Payment Amount: The Monthly Payment<br>Amount field should only be left blank if the survivor is deceased or<br>the member is deceased with no survivor."                                                                                                    |  |  |
| DROP Entry Date                              | <ul> <li>invalid date</li> <li>future date</li> <li>&lt; 1/1/2003</li> </ul>                                                                                                    | <b>ERROR:</b> "Invalid Drop Entry Date: DROP Entry date cannot be earlier than year 2003 or be a future date."                                                                                                    |  |  |

| Employer Data Validations        |                                                                                           |                                                                                                    |  |
|----------------------------------|-------------------------------------------------------------------------------------------|----------------------------------------------------------------------------------------------------|--|
| Field(s)                         | Condition                                                                                 | Result                                                                                                    |  |
| DROP Entry Date                  | blank when Salary<br>Used to Calculate<br>DROP or Annual<br>DROP Lump Sum is<br>not blank | <b>ERROR:</b> "Invalid DROP Data: All three DROP-related fields must have data entered if the member received a DROP payment during the year in question." |  |
| Salary Used to<br>Calculate DROP | • < \$0<br>• > \$1,000,000<br>• invalid number                                            | <b>ERROR:</b> "Invalid Amount: Salary used to calculate DROP cannot be negative and cannot be greater than \$1,000,000.00."                                |  |
| Salary Used to<br>Calculate DROP | blank when DROP<br>Entry Date or Annual<br>DROP Lump Sum is<br>not blank                  | <b>ERROR:</b> "Invalid DROP Data: All three DROP-related fields must have data entered if the member received a DROP payment during the year in question." |  |
| Annual DROP<br>Lump Sum          | • < \$0<br>• > \$1,000,000<br>• invalid number                                            | <b>ERROR:</b> "Invalid Amount: Annual DROP Lump Sum cannot be negative and cannot be greater than \$1,000,000.00."                                         |  |
| Annual DROP<br>Lump Sum          | blank when DROP<br>Entry Date or Salary<br>Used to Calculate<br>DROP is not blank         | <b>ERROR:</b> "Invalid DROP Data: All three DROP-related fields must have data entered if the member received a DROP payment during the year in question." |  |
| Grand Total Paid                 | • < \$0<br>• > \$10,000,000<br>• invalid number                                           | ERROR: "Invalid Amount: Grand Total Paid cannot be negative and cannot be greater than \$10,000,000.00."                                                   |  |
| Grand Total Paid                 | • = \$0<br>• blank                                                                        | ERROR: "Invalid Grand Total Paid: No payment data reported for this member."                                                                               |  |

This is a list of the possible upload errors and warnings that display on the *Transaction Details* section of the *Report Summary Page* (Figure 11).

| Table | 2: | Em | olo | ver l | Jpl | load | Errors |
|-------|----|----|-----|-------|-----|------|--------|
|       |    |    |     |       |     |      |        |

| Employer Data Upload Errors |                     |                                                                                                    |  |
|-----------------------------|---------------------|----------------------------------------------------------------------------------------------------|--|
| Field(s)                    | Condition           | Result                                                                                                    |  |
| upload file                 | <> ".xls"           | ERROR: "The file can only be an EXCEL file (.xls format.)"                                                                                                    |  |
| upload file contents        | # of records > 2500 | ERROR: "Your submission file exceeds INPRS's size restrictions"                                                                                                    |  |
| upload file contents        | # of columns <> 23  | <b>ERROR:</b> "Please upload the Pension Relief file using the new template OR use the Previous Data button to populate previous year's submission"                              |  |
| upload file contents        | # of rows < 1       | ERROR: "Invalid Type: The file you are trying to upload contains no data"                                                                                                    |  |
| Member SSN                  | More than 9 chars   | ERROR: "Unable to save report due to incorrect Member SSN data in Row [x] for Member [Member Name]. Please correct this data in your input file and try again."                  |  |
| Member First<br>Name        | More than 20 chars  | ERROR: "Unable to save report due to incorrect Member First<br>Name data in Row [x] for Member [Member Name]. Please<br>correct this data in your input file and try again."     |  |
| Member Last<br>Name         | More than 30 chars  | ERROR: "Unable to save report due to incorrect Member Last<br>Name data in Row [x] for Member [Member Name]. Please<br>correct this data in your input file and try again."      |  |
| Member DOB                  | Invalid date        | <b>ERROR:</b> "Unable to save report due to incorrect Member Date of Birth data in Row [x] for Member [Member Name]. Please correct this data in your input file and try again." |  |

| Employer Data Upload Errors                   |                                                                                                    |                                                                                                    |  |
|-----------------------------------------------|----------------------------------------------------------------------------------------------------|----------------------------------------------------------------------------------------------------|--|
| Field(s)                                      | Condition                                                                                                    | Result                                                                                                    |  |
| Member Ret Dt                                 | Invalid date                                                                                                    | ERROR: "Unable to save report due to incorrect Member<br>Retirement Date data in Row [x] for Member [Member Name].<br>Please correct this data in your input file and try again."                         |  |
| Member DOD                                    | Invalid date                                                                                                    | ERROR: "Unable to save report due to incorrect Member Date of<br>Death data in Row [x] for Member [Member Name]. Please<br>correct this data in your input file and try again."                           |  |
| Member Death<br>Benefit Paid                  | <ul><li>not a number</li><li>10,000,000 or greater</li></ul>                                                        | <b>ERROR</b> : "Unable to save report due to incorrect Member Death<br>Benefit Paid data in Row [x] for Member [Member Name]. Please<br>correct this data in your input file and try again."              |  |
| Member Total<br>Benefits Paid<br>Before Death | <ul><li>not a number</li><li>10,000,000 or greater</li></ul>                                                        | <b>ERROR</b> : "Unable to save report due to incorrect Member Total Benefits Paid Before Death data in Row [x] for Member [Member Name]. Please correct this data in your input file and try again."      |  |
| Payee Type                                    | NOT "Regular Retired"<br>AND NOT "Disability<br>Retired" AND NOT<br>"Survivor/Beneficiary"<br>AND More than 2 chars | <b>ERROR</b> : "Unable to save report due to incorrect Payee Type data in Row [x] for Member [Member Name]. Please correct this data in your input file and try again."                                   |  |
| Payee SSN                                     | More than 9 chars                                                                                                   | ERROR: "Unable to save report due to incorrect Payee SSN data<br>in Row [x] for Member [Member Name]. Please correct this data<br>in your input file and try again."                                      |  |
| Payee First Name                              | More than 20 chars                                                                                                  | ERROR: "Unable to save report due to incorrect Payee First<br>Name data in Row [x] for Member [Member Name]. Please<br>correct this data in your input file and try again."                               |  |
| Payee Last Name                               | More than 30 chars                                                                                                  | ERROR: "Unable to save report due to incorrect Payee Last<br>Name data in Row [x] for Member [Member Name]. Please<br>correct this data in your input file and try again."                                |  |
| Payee Zip Code                                | More than 5 chars                                                                                                   | <b>ERROR</b> : "Unable to save report due to incorrect Payee Zip Code data in Row [x] for Member [Member Name]. Please correct this data in your input file and try again."                               |  |
| Payee DOB                                     | Invalid date                                                                                                    | <b>ERROR</b> : "Unable to save report due to incorrect Payee Date of Birth data in Row [x] for Member [Member Name]. Please correct this data in your input file and try again."                          |  |
| Payee DOD                                     | Invalid date                                                                                                    | <b>ERROR</b> : "Unable to save report due to incorrect Payee Date of Death data in Row [x] for Member [Member Name]. Please correct this data in your input file and try again."                          |  |
| Payee Total<br>Benefits Paid<br>Before Death  | <ul><li>not a number</li><li>10,000,000 or greater</li></ul>                                                        | <b>ERROR</b> : "Unable to save report due to incorrect Payee Total<br>Benefits Paid Before Death data in Row [x] for Member [Member<br>Name]. Please correct this data in your input file and try again." |  |
| Date Child Benefit<br>Stopped                 | Invalid date                                                                                                    | ERROR: "Unable to save report due to incorrect Date Child<br>Benefit Stopped data in Row [x] for Member [Member Name].<br>Please correct this data in your input file and try again."                     |  |
| Payee % of<br>Member Benefit<br>Received      | <ul><li>not a number</li><li>100 or greater</li></ul>                                                               | ERROR: "Unable to save report due to incorrect Payee % of<br>Member Benefit Received data in Row [x] for Member [Member<br>Name]. Please correct this data in your input file and try again."             |  |
| Payee Annual<br>Benefit                       | <ul><li>not a number</li><li>10,000,000 or greater</li></ul>                                                        | ERROR: "Unable to save report due to incorrect Payee Annual<br>Benefit data in Row [x] for Member [Member Name]. Please<br>correct this data in your input file and try again."                           |  |
| Payee Monthly<br>Payment Amount               | <ul><li>not a number</li><li>10,000,000 or greater</li></ul>                                                        | ERROR: "Unable to save report due to incorrect Payee Monthly<br>Payment Amount data in Row [x] for Member [Member Name].<br>Please correct this data in your input file and try again."                   |  |

| Employer Data Upload Errors      |                                                              |                                                                                                    |  |
|----------------------------------|--------------------------------------------------------------|----------------------------------------------------------------------------------------------------|--|
| Field(s)                         | Condition                                                    | Result                                                                                                    |  |
| DROP Entry Date                  | Invalid date                                                 | ERROR: "Unable to save report due to incorrect DROP Entry<br>Date data in Row [x] for Member [Member Name]. Please correct<br>this data in your input file and try again."         |  |
| Salary Used to<br>Calculate DROP | <ul><li>not a number</li><li>10,000,000 or greater</li></ul> | ERROR: "Unable to save report due to incorrect Salary Used to Calculate DROP data in Row [x] for Member [Member Name]. Please correct this data in your input file and try again." |  |
| Annual DROP<br>Lump Sum          | <ul><li>not a number</li><li>10,000,000 or greater</li></ul> | ERROR: "Unable to save report due to incorrect Annual DROP<br>Lump Sum data in Row [x] for Member [Member Name]. Please<br>correct this data in your input file and try again."    |  |

## Contents

| 1   | Instructions for Submitting Pension Relief Data to INPRS using ERM  | 1      |
|-----|---------------------------------------------------------------------|--------|
| 2   | Access ERM                                                          | 1      |
|     | Figure 1: ERM Login page                                            | 1      |
|     | 2.1 Log In Help                                                     | 1      |
|     | 2.2 Instructions                                                    | 1      |
| 3   | Navigate to the Pension Relief Upload page                          | 2      |
|     | Figure 2: Unload Pension Relief Display Link                        | 2      |
|     | Figure 3: Report Summary Page (Partial View)                        | 3      |
|     | Figure 4: ERM Navigation Menu                                       | 3      |
| 4   | Submit Your Pension Relief Data For Validation                      | 3      |
| -   |                                                                     | •<br>• |
|     | 4.1 Caulions                                                        | с<br>С |
|     | Figure 4: Find & Select in Excel                                    | 4      |
|     | 4.1.2 Formulas                                                      | 4      |
|     | 4.2 OPTION 1: Upload New Pension Relief Excel File                  | 4      |
|     | Figure 5: Example of an Upload Error                                | 4      |
|     | 4.2.1 Related documents                                             | 5      |
|     | Figure 6: Options on the Report Summary Page                        | 5      |
|     | 4.3 OPTION 2: Use Data Submitted in the Previous Year               | 5      |
|     | Figure 7: Warning Message about Previous Data                       | ວ<br>ເ |
|     |                                                                     | 6      |
|     |                                                                     | 0      |
| 5   | Edit the Pension Relief Data                                        | 6      |
| 6   | Save & Validate                                                     | 6      |
|     | Figure 9: Report Summary Page, Validation Results, View link        | 7      |
|     | Figure 10: Resolve Transactions, Edit link                          | 7      |
|     | Figure 11: Transaction Details, Errors in Red, Error Description    | 7      |
|     | Figure 12: Transaction Details, Errors in Red and/or Orange         | 8      |
|     | Figure 13: Transaction Details, Save and Revalidate                 | 8      |
| 7   | Save As Incomplete                                                  | 9      |
|     | Figure 14: Save As Incomplete                                       | 9      |
|     | Figure 15: Save As Incomplete. Report Saved Successfully            | 9      |
| 8   | Save & Submit                                                       | 9      |
| Ū   |                                                                     | ~      |
|     | Figure 16: Missing Members / Missing Survivors                      | 0      |
|     | Figure 17: Your Pension Relief file has been successfully submitted | 0      |
|     | Figure 16. Pension Relief Opuale / Approval Communation             | 0      |
| 9   | Employer Comments1                                                  | 1      |
| 10  | Revoked1                                                            | 1      |
|     | 10.1 Instructions1                                                  | 1      |
|     | Figure 19: Validation Results, Instructions1                        | 1      |
|     | 10.2 Revoked Notification                                           | 2      |
|     | Figure 20: Pension Relief Update / Revoked Report 1                 | 2      |
| Арр | endix A: Employer Data Validations and Upload Errors1               | 3      |
|     | Table 1: Employer Data Validations1                                 | 3      |

| Table 2: Employer Upload Errors | . 16 |
|---------------------------------|------|
| Contents                        | . 19 |